## Certificaciones

Frecuencia de funcionamiento y potencia de radiofrecuencia

Wi-Fi 2412 MHz-2472 MHz (<20 dBm), 5150 MHz-5250 MHz (<23 dBm)

# CE

Por la presente, Xiaomi Communications Co., Ltd. declara que el tipo de equipo radioeléctrico RB01 cumple con la Directiva 2014/53/UE. Encontrará el texto completo de la declaración de conformidad de la UE en esta dirección de Internet:

http://www.mi.com/global/service/support/declaration.html

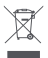

Todos los productos que llevan este símbolo son residuos de aparatos eléctricos y electrónicos (RAEE según la directiva 2012/19/UE) que no deben mezclarse con residuos domésticos sin clasificar. En su lugar, debe proteger la salud humana y el medio ambiente entregando sus equipos de desecho a un punto de recogida para el reciclaje de residuos de equipos eléctricos y electrónicos, designado por el gobierno o las autoridades locales. La eliminación y el reciclado correctos ayudarán a evitar posibles consecuencias negativas para el medio ambiente y la salud humana. Póngase en contacto con el instalador o con las autoridades locales para obtener más información sobre la ubicación y las condiciones de dichos puntos de recogida.

## Advertencia:

Con el objetivo de cumplir los requisitos de exposición a radiofrecuencia CE, el dispositivo debe instalarse y utilizarse a una distancia de 20 cm o más del cuerpo de cualquier persona.

Este dispositivo está restringido para su uso en interiores, únicamente si funciona en el rango de frecuencia de 5150 a 5250 MHz en los siguientes países:

| ! | AT      | BE | BG | HR | CY | CZ | DK | EE | FI |
|---|---------|----|----|----|----|----|----|----|----|
|   | FR      | DE | EL | HU | IE | IT | LV | LT | LU |
|   | MT      | NL | PL | PT | RO | SK | SI | ES | SE |
|   | UK (NI) |    | IS | ш  | NO | СН | TR |    |    |

## **Datos técnicos**

| Nombre                        | Xiaomi Router AX3200                                                        |  |  |
|-------------------------------|-----------------------------------------------------------------------------|--|--|
| Modelo                        | RB01                                                                        |  |  |
| Entrada                       | 12 V, 1.5 A                                                                 |  |  |
| Tecnología por cable          | 1 × 10/100/1000 Mbps puerto WAN<br>3 × 10/100/1000 Mbps puertos LAN         |  |  |
| Tecnología inalámbrica        | 2,4 GHz Wi-Fi (800 Mbps), 4 × 4 MIMO<br>5 GHz Wi-Fi (2402 Mbps), 4 × 4 MIMO |  |  |
| Temperatura de funcionamiento | 0°C a 40°C                                                                  |  |  |

Xiaomi Communications Co., Ltd. Dirección: #019, 9th Floor, Building 6, 33 Xi'erqi Middle Road Haidian District, Beijing, China Para obtener más información, visite www.mi.com.

## Инструкция по эксплуатации

Перед использованием внимательно прочтите это руководство. Сохраните его — оно может понадобиться вам в дальнейшем.

#### Подключение кабелей

Включите маршрутизатор, а затем соедините синий порт WAN в задней части маршрутизатора с портом LAN широкополосного модема при помощи входящего в комплект сетевого кабеля.

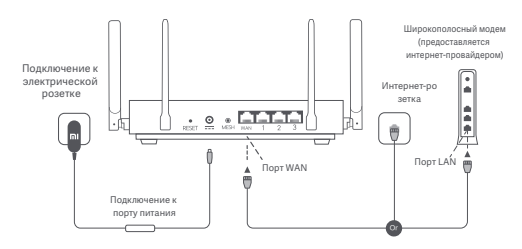

\* Широкополосный модем предоставляется интернет-провайдером. Если он недоступен, вы можете подключить сетевой кабель к маршрутизатору и интернет-розетке либо подсоединить кабель домашней сети к порту WAN маршрутизатора.

### Настройка сети

 Когда системный индикатор маршрутизатора загорится синий, подключитесь к исходной сети Wi-Fi с помощью телефона или компьютера.

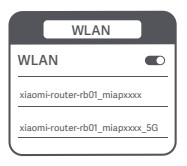

- Имя исходной сети Wi-Fi указано на паспортной табличке в нижней части маршрутизатора.
- После установки подключения Wi-Fi откроется страница настройки. Следуйте инструкциям на странице, чтобы завершить процесс настройки.

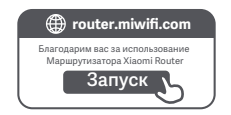

\* Если страница настройки не появляется, откройте браузер и перейдите по адресу router.miwifi.com, чтобы завершить настройку.

### Управление с помощью приложения Mi Home или Xiaomi Home

Для более удобного управления маршрутизаторами рекомендуется использовать приложение Mi Home или Xiaomi Home.

Подключите телефон к сети Wi-Fi маршрутизатора, а затем откройте приложение Mi Home или Xiaomi Home. Войдите, используя свой Mi аккаунт, и следуйте инструкциям на экране для сопряжения.

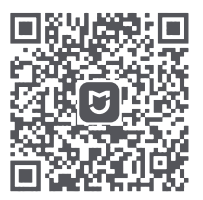

Удобный пользовательский интерфейс Дистанционное управление

Дополнительные функции

\* Отсканируйте QR-код или посетите магазин приложений, чтобы скачать приложение Mi Home или Xiaomi Home.

## Способы настройки Mesh-сети Xiaomi

Чтобы обеспечить максимальное покрытие сигнала сети в большом доме, вы можете приобрести маршрутизаторы, поддерживающие функцию Mesh-сети Xiaomi\*, и добавить их к сети. Чтобы настроить сеть, выполните указанные ниже действия.

\* На странице www.mi.com/global можно проверить модель изделия и версии маршрутизаторов, которые поддерживают функцию Mesh-сети Xiaomi.

## Способ 1 (рекомендуется):

Откройте приложение Mi Home или Xiaomi Home и перейдите на страницу "Сетевые устройства Mesh-сети" для основного маршрутизатора. Нажмите кнопку "Добавить" и следуйте инструкциям по настройке беспроводной сети.

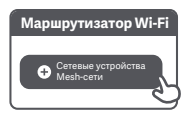

Примечание. Изображения изделия, комплектующих и пользовательского интерфейса в руководстве пользователя представлены исключительно в ознакомительных целях. Фактические характеристики прибора и его функции могут отличаться в связи с улучшениями продукта.

#### Способ 2:

- Восстановите заводские настройки дочернего маршрутизатора, а затем включите его. Во избежание взаимных помех разместите два маршрутизатора рядом друг с другом, но оставьте между ними расстояние более одного метра, чтобы можно было настроить сеть.
- Когда системный индикатор дочернего маршрутизатора загорится синим или белым (цвет индикатора зависит от модели), основной маршрутизатор автоматически обнаружит дочерний маршрутизатор, и индикатор подключения к Интернету на основном маршрутизаторе начнет медленно мигать (раз в секунду).
- Нажмите кнопку Mesh в задней части основного маршрутизатора, и индикатор подключения к Интернету начнет быстро мигать (дважды в секунду), что обозначает начало настройки Mesh-сети.
- Если индикатор подключения к Интернету на дочернем маршрутизаторе непрерывно горит, это означает, что сеть успешно настроена. Установите дочерний маршрутизатор в комнате, где требуется покрытие сети.

### Способ 3:

- Восстановите заводские настройки дочернего маршрутизатора, а затем включите его. Подождите, пока системный индикатор дочернего маршрутизатора не загорится синим или белым (цвет индикатора зависит от модели).
- Подключите сетевой кабель к порту WAN дочернего маршрутизатора и порту LAN основного маршрутизатора. Индикатор подключения к Интернету начнет быстро мигать (дважды в секунду), что обозначает начало настройки Mesh-сети.
- Если индикатор подключения к Интернету на дочернем маршрутизаторе непрерывно горит, это означает, что Mesh-сеть успешно настроена.

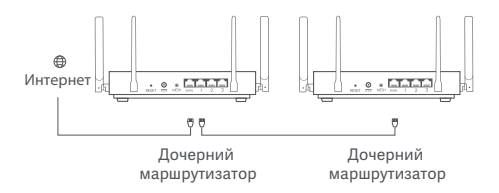

## Состояние индикатора

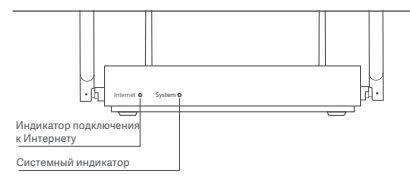

#### Индикатор подключения к Интернету

| Не горит  | К порту WAN не подключен сетевой кабель                                                     |  |  |  |  |
|-----------|---------------------------------------------------------------------------------------------|--|--|--|--|
| Оранжевый | Горит: к порту WAN подключен сетевой кабель, но в<br>сети верхнего уровня возникла ошибка.  |  |  |  |  |
| Синий     | Горит: к порту WAN подключен сетевой кабель, и<br>сеть верхнего уровня работает корректно.  |  |  |  |  |
|           | Медленно мигает (раз в секунду): обнаружены<br>доступные дочерние маршрутизаторы Mesh-сети. |  |  |  |  |
|           | Быстро мигает (дважды в секунду): выполняется<br>сопряжение маршрутизаторов Mesh-сети.      |  |  |  |  |

| Системный индикатор |                                                                                       |  |  |  |
|---------------------|---------------------------------------------------------------------------------------|--|--|--|
| Не горит            | Устройство не подключено к электрической розетке                                      |  |  |  |
|                     | Мигает: выполняется обновление системы.                                               |  |  |  |
| Оранжевый           | Горит (примерно через минуту цвет меняется на синий):<br>выполняется запуск системы.  |  |  |  |
|                     | Горит (цвет не меняется на синий<br>по истечении 2 минут): в системе возникла ошибка. |  |  |  |
| Синий               | Горит: работает в нормальном режиме                                                   |  |  |  |

#### 1. Почему после настройки сети отсутствует доступ к Интернету?

Шаг 1. Используйте телефон для поиска сети Wi-Fi, настроенной маршрутизатором. Если найти сеть Wi-Fi не удается, убедитесь, что маршрутизатор включен и начал работу.

Шаг 2. Подключите телефон к сети Wi-Fi маршрутизатора и перейдите по адресу router.miwifi.com. Попробуйте устранить проблему в соответствии с состоянием сети.

#### Что делать, если я забуду пароль для управления маршрутизатором?

Если вы не меняли пароль для управления, он будет совпадать с паролем Wi-Fi. Попробуйте войти с помощью этого пароля. Если это не поможет устранить проблему, рекомендуется восстановить заводские настройки маршрутизатора и настроить сеть заново.

#### 3. Как восстановить заводские настройки маршрутизатора?

Убедитесь, что маршрутизатор включен и начал работу. Нажмите и удерживайте кнопку Reset в задней части маршрутизатора дольше 5 секунд. Когда системный индикатор загорится оранжевым, отпустите кнопку. Сброс будет завершен после успешной перезагрузки маршрутизатора.

## Сертификаты

#### Рабочая частота и мощность радиочастотного сигнала

Wi-Fi 2412–2472 МГц (≤20 дБм), 5150–5250 МГц (≤23 дБм)

# CE

Настоящим компания Xiaomi Communications Co., Ltd. заявляет, что тип радиооборудования RB01 соответствует требованиям Директивы 2014/53/EU. Полный текст декларации о соответствии нормативным требованиям EC доступен по следующему адресу: http://www.mi.com/global/service/support/declaration.html

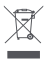

Все изделия, обозначенные символом раздельного сбора отработанного эмектрического и электронного оборудования (WEEE, Директива 2012/19/EU), следует утилизировать отдельно от несортируемых бытовых отходов. С целью охраны здоровьи и защиты окружающей среды такое оборудование необходимо сдавать на переработку в специальные пункты приема электрического и электронного оборудования, определенные правительством или местными органами власти. Правильная утилизация и переработка помогут предотвратить возможные негативные последствия для окружающей среды и здоровья человека. Чтобы узнать, где находятся такие пункты сбора и как они работают, обратитесь в компанию, занимающуюся установкой оборудования, лил в местные органы власти.